PANDUAN REGISTRASI NASABAH, REQUEST DEPOSIT, DAN WITHDRAWAL PT. PREMIER EQUITY FUTURES SECARA ELEKTRONIK (ONLINE)

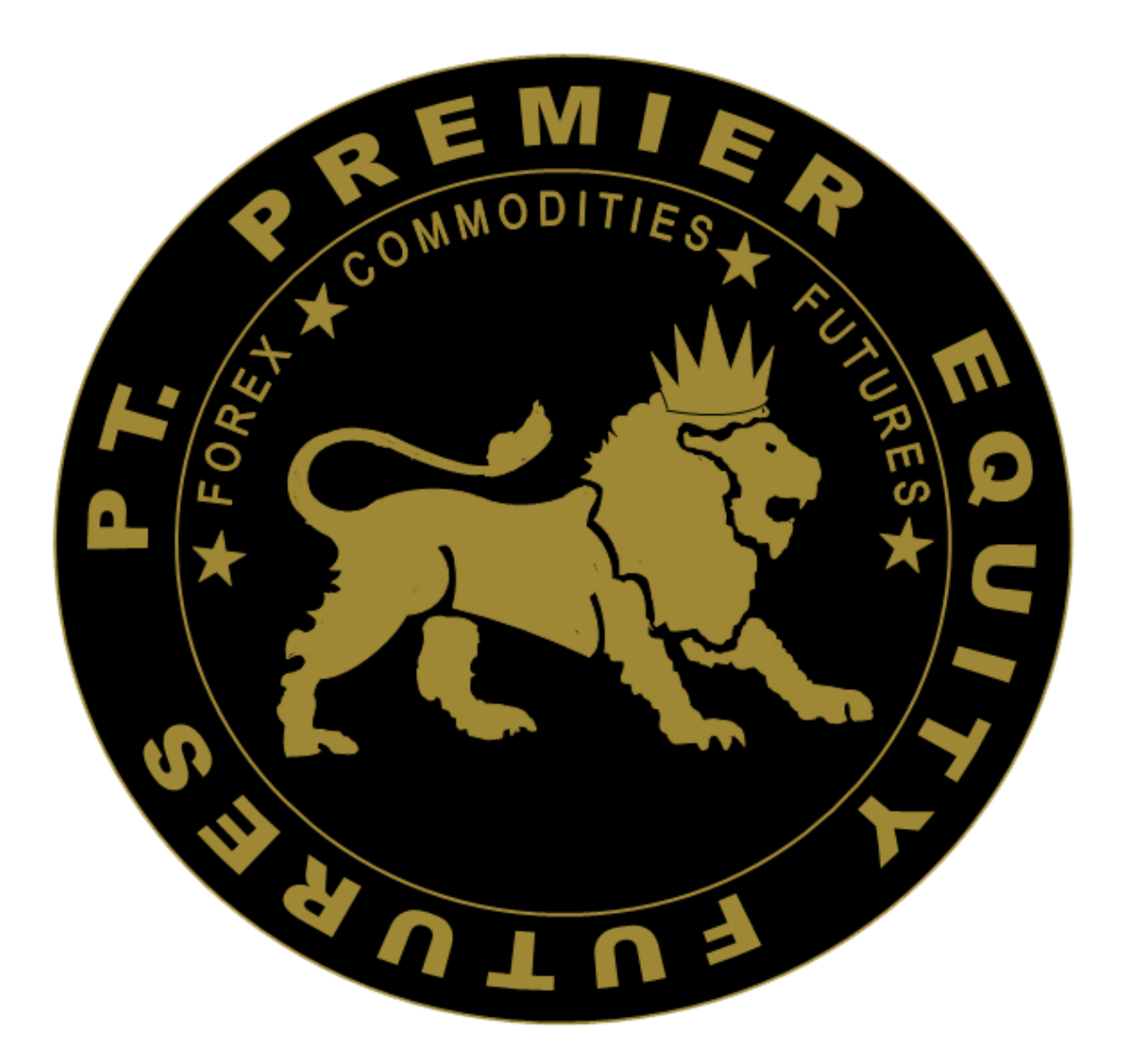

# **PT. PREMIER EQUITY FUTURES**

Buku Panduan ini dibuat untuk menerangkan Tahapan Penerimaan Nasabah secara elektronik (*Online*) bagi calon nasabah di PT. PREMIER EQUITY FUTURES.

Registrasi Nasabah secara Elektronik (*Online*) pada PT. PREMIER EQUITY FUTURES dapat dilakukan dengan cara membuka website www.premierequityfutures.co.id dan/atau melalui members.premierequityfutures.co.id, dimana :

- a. **www.premierequityfutures.co.id** adalah website utama yang berisikan tentang informasi perusahaan.
- b. **members.premierequityfutures.co.id** adalah website yang dapat mengakses langsung pada system pendaftaran (registrasi) calon nasabah.

Penerimaan Nasabah Secara Elektronik (*Online*) dapat dilakukan melalui 3 Tahap :

- 1. Pengisian dan mengunggah data-data dan/atau informasi calon nasabah.
- 2. Verifikasi data calon nasabah dan persetujuan sebagai nasabah.
- **3.** Mengunggah (*upload*) bukti transfer dan pembuatan *password* Akun Transaksi melalui **members.premierequityfutures.co.id**

Pengisian formulir registrasi secara elektronik online ini akan memerlukan waktu selama kurang lebih 15-20 menit. Kami tidak menyimpan data yang Anda masukan hingga proses pengisian selesai dan data telah terkirim secara elektronik ke kami.

Disarankan kepada Calon Nasabah untuk mempersiapkan *soft file* dokumen pendukung pendaftaran (dapat berupa *scan* atau foto) yang nanti akan diminta untuk diunggah pada halaman akhir proses registrasi.

Dokumen pendukung pendaftaran yang akan diminta untuk diunggah diantaranya adalah KTP/SIM/Passport/KITAS, NPWP, Foto Warna Terbaru, dan Dokumen lainnya.

# 1. LANGKAH PERTAMA

A. Nasabah Membuka home page PT. PREMIER EQUITY FUTURES www.premierequityfutures.co.id kemudian klik <u>"Buka Akun Demo"</u> atau membuka members.premierequityfutures.co.id untuk melakukan registrasi pembukaan secara online elektronik dan memasukan data awal: Nama, Nomor Handphone, Email, Jenis Kelamin dan Tanggal Lahir.

| T. PREMIER EQUITY FUTURES |       |
|---------------------------|-------|
|                           |       |
| Nama lengkap              |       |
|                           |       |
|                           |       |
|                           |       |
|                           |       |
| Kata sandi                |       |
|                           |       |
|                           |       |
|                           |       |
| Jenis Kelamin<br>Dria     |       |
|                           |       |
| Status Pernikahan         |       |
| Tidak Menikah             |       |
|                           |       |
| Tanggal Lahir             |       |
|                           |       |
|                           |       |
| Nomor telepon             |       |
| Daftar                    |       |
| Daita                     | A COL |

B. Setelah berhasil melakukan registrasi awal, maka page otomatis direct ke Client Area.

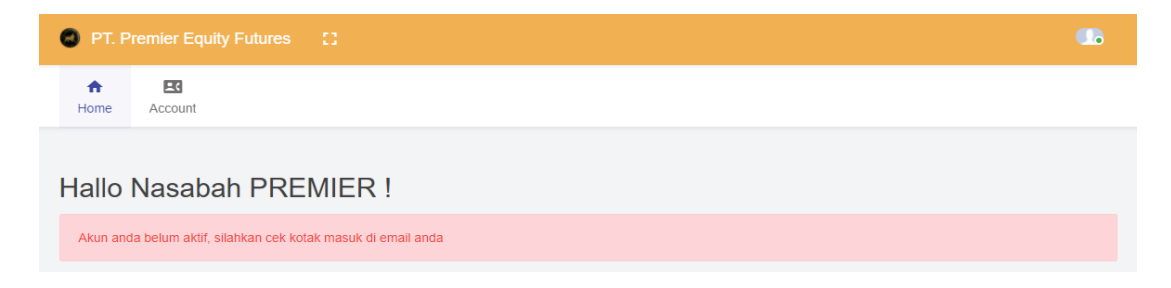

C. Sistem akan mengirimkan email otomatis ke email nasabah yang terdaftar untuk melakukan verifikasi / mengaktifkan Akun.

| Aktifkan akun anda ! Inbox x                                                                                                    |
|----------------------------------------------------------------------------------------------------|
| <b>noreply@premierequityfutures.co.id</b> <noreply@premierequityfutures.co.id><br/>to me. support ≠</noreply@premierequityfutures.co.id>   |
| Dear Customer,                                                                                                    |
| Terimakasih telah mendaftar di PT. Premier Equity Futures                                                                                  |
| Klik link berikut ini untuk mengatifkan akun anda                                                                                          |
| Activate account https://members.premierequityfutures.com/user/activation/a9a96fb6be24f9eaa4bef88e5131b40555ce4d278b414f8f777498261c8c16f3 |

# 2. LANGKAH KEDUA

A. Setelah melakukan Verifikasi, Lakukan pembukaan Akun Demo, dengan mengklik tombol "Account – Demo Account – Create Demo Account"

| <b>↑</b><br>Home | Account        |                    | A Home    | EC<br>Account                                   |                                        |                                           |     |
|------------------|----------------|--------------------|-----------|-------------------------------------------------|----------------------------------------|-------------------------------------------|-----|
| Hallo            | Request Real A | Account            | DEMO A    | CCOUNT LIST<br>Username                         | Password                               | Туре                                      | Rec |
| Untuk me.        | Demo Account   | nun Erre, / mud ha | *) Silahk | an contact support kam<br>Create Demo Account S | i untuk menambah balance<br>SPA Create | e demo account anda<br>Demo Account Multi |     |

**B.** Sistem akan mengirimkan email otomatis ke email nasabah yang berisi Username dan Password Akun Demo.

| Demo Account Activated Inbox ×                                                                                           |   |          |  |
|----------------------------------------------------------------------------------------------------|---|----------|--|
| noreply@premierequityfutures.co.id <noreply@premierequityfutures.co.id><br/>to me *</noreply@premierequityfutures.co.id> |   |          |  |
| Dear Nasabah PREMIER                                                                                                    |   |          |  |
| Your demo account has been activated                                                                                     |   |          |  |
| This is your account credential                                                                                          |   |          |  |
| Login                                                                                                    | 1 | 8000035  |  |
| Password                                                                                                    | ŧ | pef12345 |  |
| Please download our trading platform here :                                                                              |   |          |  |
| MT5 Platform (SPA)                                                                                                    |   |          |  |
| thankyou                                                                                                    |   |          |  |
| Systems,                                                                                                    |   |          |  |

**C.** Setelah Mendapatkan Akun Demo, Nasabah diharuskan men-Download Platform Meta Trader PREMIER EQUITY FUTURES sesuai dengan Mekanisme Perdagangan (Multi atau SPA). Dengan klik Logo/Gambar Meta Trader 5 atau dengan klik link yang di kirim ke email nasabah.

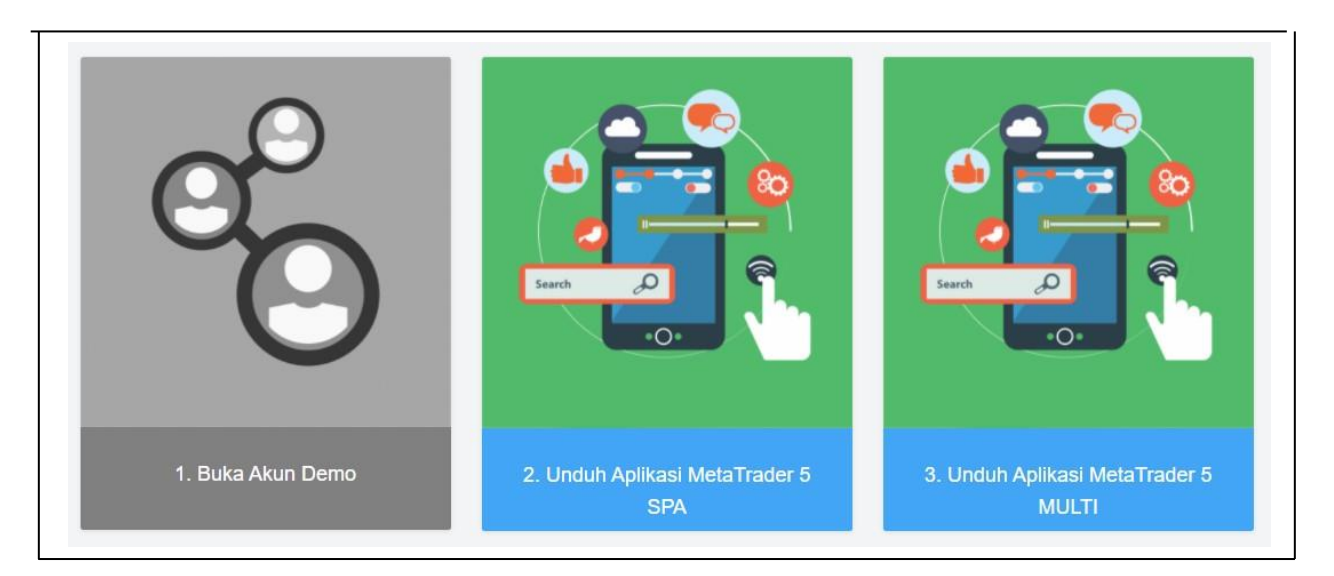

**D.** Install Aplikasi Meta Trader 5, yang sudah di download.

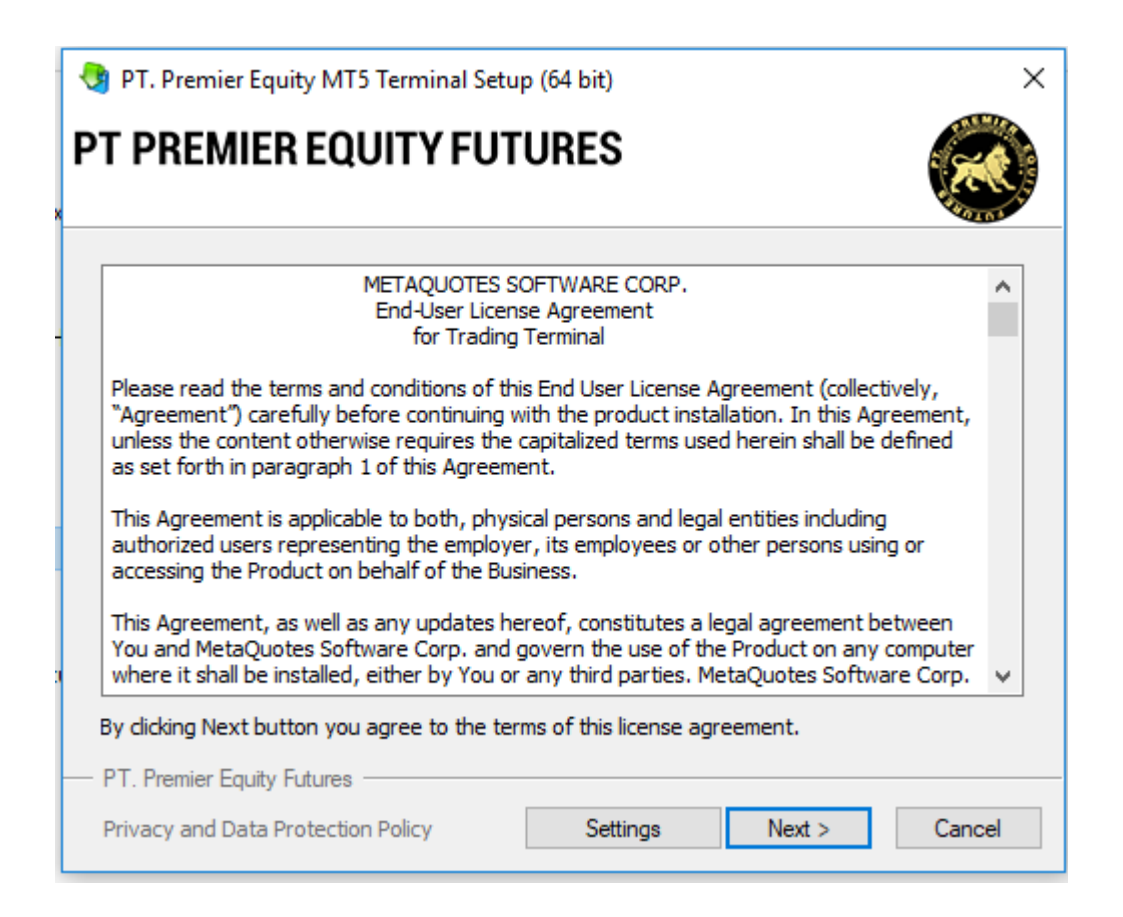

E. Login ID dan Password Akun Demo yang telah anda dapatkan, di input ke PREMIER EQUITY FUTURES Trader. "*File – Login to Trade Account*".

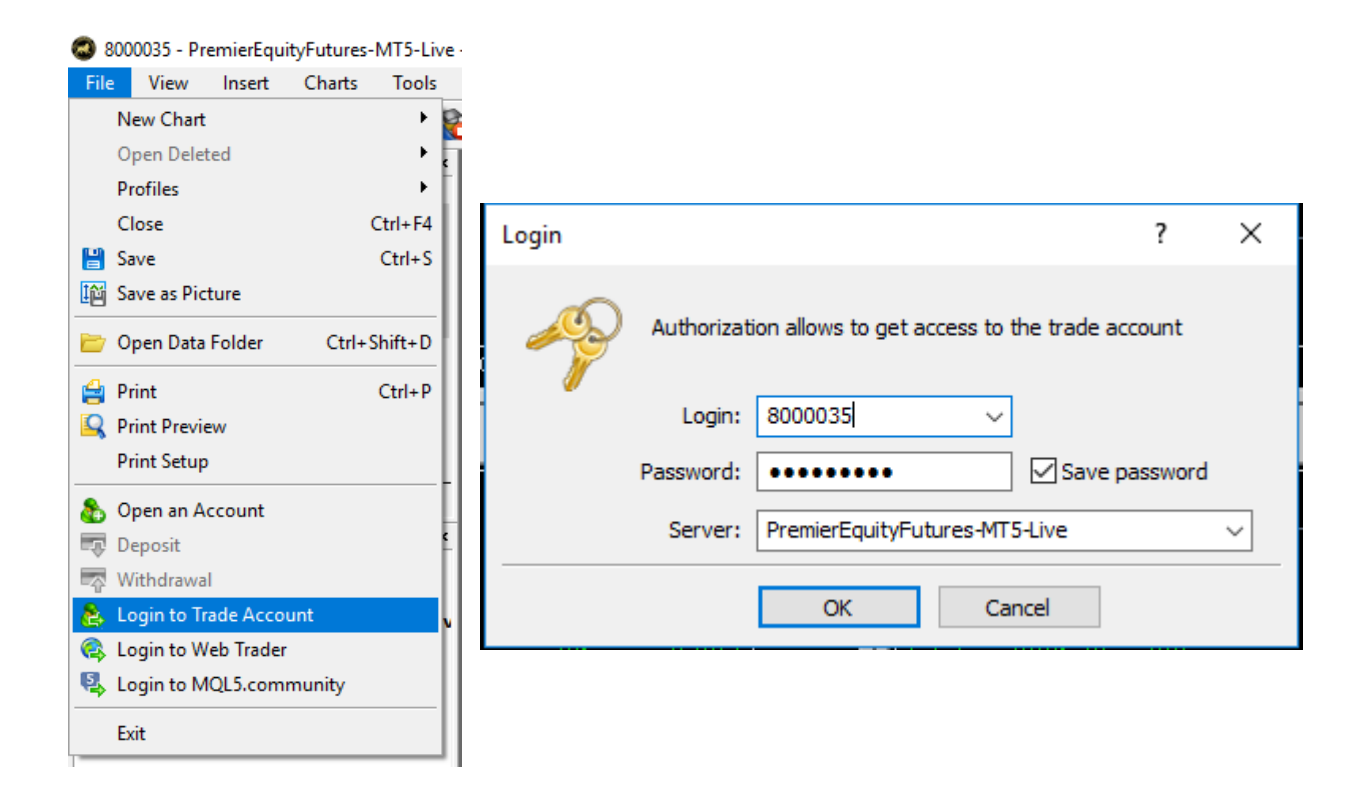

**F.** Setelah Login, Nasabah diwajibkan untuk melakukan simulasi trading dengan demo akun.

| 3 8000035 - Premie                                                                                      | rEquityFu  | tures-MT5-   | Live - Hedge - (EUR  | USD,H1]               |              |           |          |           |              |              |              |             |                |             |                 |         |           |              | 3000         | 5      | $\mu \times$ | ŝ. |
|----------------------------------------------------------------------------------------------------|------------|--------------|----------------------|-----------------------|--------------|-----------|----------|-----------|--------------|--------------|--------------|-------------|----------------|-------------|-----------------|---------|-----------|--------------|--------------|--------|--------------|----|
| 🔂 File View                                                                                             | Insert     | Charts       | Tools Window         | Help                  |              |           |          |           |              |              |              |             |                |             |                 |         |           |              |              |        | - 0          | ж  |
| 🖾 • 🔄 • 🛐                                                                                               | 9          | 8 🔘          | algo Trading         | New Order             | 11 100       |           |          |           |              | M            | D₂ -¦-       | 1 -         | / 34           | F I         | T 🖏 🕶           |         |           |              | Q (8         |        | <u>م</u>     |    |
| Market Watch: 13:00:                                                                                    | 34         |              | × EURUSD, H          | 11: Euro vs US Dollár |              |           |          |           |              |              |              | 1           |                |             |                 |         |           |              |              |        | 1            |    |
| Symbol                                                                                                  | Bid        | Ask          | ^ <b></b>            |                       |              |           |          |           |              |              |              |             |                |             |                 |         |           |              |              |        |              | D. |
| DAX30R.PEF1                                                                                             | 15220.5    | 15223.5      |                      | Order                 |              |           |          |           |              |              |              |             |                |             | - 0             | ×       |           |              |              |        |              | n  |
| CLR.PEF1                                                                                                | 62.19      | 62.24        |                      |                       |              |           |          |           | 10           |              |              |             |                |             |                 |         |           |              |              |        |              |    |
| XAUUSD.PEF1                                                                                             | 1781.540   | 1782.040     |                      | HAS-APR.PEF1          |              |           |          |           |              | Symbol:      | HAS-APR.PE   | F1, HAS FU  | ut exp 28/04/  | 2021        |                 | ~       |           |              |              |        | 1.2105       | 0  |
| XAGUSD.PEF1                                                                                             | 26.225     | 6 26.270     |                      |                       |              |           |          |           |              | Type:        | Market Exer  | ution       |                |             |                 | ~       |           |              |              |        |              |    |
| EURJPY                                                                                                  | 130.643    | 130.664      |                      | a in in               |              |           |          | 20025     |              |              |              |             |                |             |                 |         |           |              |              |        | 1.2100       | ,  |
| ✤ EURGBP                                                                                                | 0.86911    | 0.86929      |                      | Γ. <u>Γ</u>           |              |           |          | 28875     |              |              |              | 00 * 05     |                |             |                 |         |           |              |              |        | -1.2095      | 0  |
| & EURNZD                                                                                                | 1.67388    | 1.67440      |                      | 4.1                   |              |           |          |           |              | volume:      | 5.           | 00 - 25     | HAS-APR.PE     | -1          |                 |         |           |              |              |        |              |    |
| GBPAUD                                                                                                  | 1.78670    | 1.78721      | ~                    | 14                    |              |           |          | 28870     |              | Stop Loss:   | 288          | 55 ≑        | Take           | e Profit:   | 28862           | 2       |           |              |              |        |              | 0  |
| Symbols Detail                                                                                          | s   Tradi  | ng   Ticks   |                      |                       |              |           |          | 20070     |              | Fill policy: | Immediate o  | r Cancel    |                |             |                 | *       |           |              |              |        | -1.2085      | 0  |
| Navigator                                                                                               |            |              | ×                    |                       |              |           |          |           |              | Comment:     |              |             |                |             |                 |         |           |              |              |        |              |    |
|                                                                                                    |            |              |                      |                       |              |           |          | 28865     |              |              |              |             |                |             |                 |         |           | j            |              |        | -1.2080      | 9  |
|                                                                                                    |            |              |                      |                       |              |           |          | 28864     |              |              | 20           | 004         |                | 74          |                 |         |           |              |              |        | -1 2075      |    |
|                                                                                                    |            |              |                      | IP (                  |              |           | -        | 28862     |              |              | 28           | 864 /       | 28.8           | 74          |                 |         |           |              |              |        | 11000        |    |
|                                                                                                    |            |              |                      | fn (                  |              |           |          | 28860     |              |              |              |             |                |             |                 |         | -         |              |              |        | -1.2070      | 0  |
|                                                                                                    |            |              |                      |                       |              |           |          |           |              | Sell b       | y Market     |             |                | Buy by N    | 1arket          |         |           |              |              | 1      | <b>HEATS</b> | 1  |
|                                                                                                    |            |              |                      |                       |              |           |          |           |              |              |              |             |                |             |                 |         |           |              |              |        |              |    |
|                                                                                                    |            |              |                      | 2021.04.27            | <del></del>  | + +       | ÷        | _         |              |              |              |             |                |             |                 |         |           |              |              |        | -1.2060      | 0  |
|                                                                                                    |            |              |                      | 1                     |              |           |          |           |              |              |              |             |                |             |                 |         |           |              |              |        |              |    |
|                                                                                                    |            |              | 26 Apr 2021 26       | Apr 07:00 26 Apr 09:0 | 0 26 Apr 11: | 00 26 Apr | 13:00 26 | Apr 15:00 | 26 Apr 17:00 | 26 Apr 19:00 | 26 Apr 21:00 | 26 Apr 23:0 | 10 27 Apr 01:0 | 10 27 Apr I | 13:00 27 Apr 05 | 5:00 27 | Apr 07:00 | 27 Apr 09:00 | 27 Apr 11:00 | 27 Ap  | r 13:00      |    |
| Common Favo                                                                                             | rites      |              | EURUSD,H1            | USDCHF,H1             | GBPUSD,H     | 1 USE     | JPY,H1   | AUDNZ     | ZD,H1 AI     | JDJPY,H1     | AUDCAD       | ,H1         |                |             |                 |         |           |              |              |        | 4            | +  |
| * Subject                                                                                               |            |              |                      |                       |              |           |          |           | Fn           | om           |              |             |                | То          |                 |         |           |              |              |        | Time         | ^  |
| 🖂 Built-in Virtua                                                                                       | Hosting    | - trading    | robots and signals   | now working 24/7      | ,            |           |          |           | Tra          | ding Platf   | orm          |             |                |             |                 |         |           |              | 202          | 1.04.2 | 2 14:17      |    |
| 🔀 Order trading                                                                                         | robots fr  | rom freelar  | ncers — it's fast an | d efficient           |              |           |          |           | Tra          | ding Platf   | orm          |             |                |             |                 |         |           |              | 202          | 1.04.2 | 2 14:17      |    |
| 🖂 Mobile tradin                                                                                         | g — trade  | e from any   | where at any time!   |                       |              |           |          |           | Tra          | ding Platf   | orm          |             |                |             |                 |         |           |              | 202          | 1.04.2 | 2 14:17      |    |
| 🖂 Purchase read                                                                                         | ly-made i  | robots and i | indicators from the  | e Market              |              |           |          |           | Tra          | ding Platf   | orm          |             |                |             |                 |         |           |              | 202          | 1.04.2 | 2 14:17      |    |
| ğ 🔀 Trading Signa                                                                                       | ls and cop | by trading   |                      |                       |              |           |          |           | Tra          | ding Platf   | orm          |             |                |             |                 |         |           |              | 202          | 1.04.2 | 2 14:17      | ~  |
| Trade   Exposure   History   News 😝   Mailbox Calendar   Company   Market   Alerts   Signals   Articles |            |              |                      |                       |              |           | Articles | Code Bas  | e   VPS   I  | Experts      | Journal      |             |                |             |                 |         |           | Strate       | gy Tester    |        |              |    |

# 3. LANGKAH KETIGA

A. Melakukan pembukaan Akun Real, dengan mengklik tombol *"Account – Request Real Account"*.

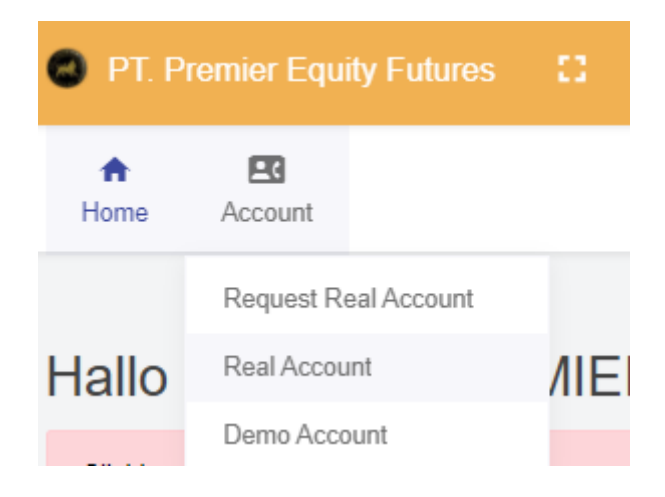

B. Page otomatis direct ke Form Aplikasi Pembukaan Rekening Transaksi secara Elektronik (*Online*).

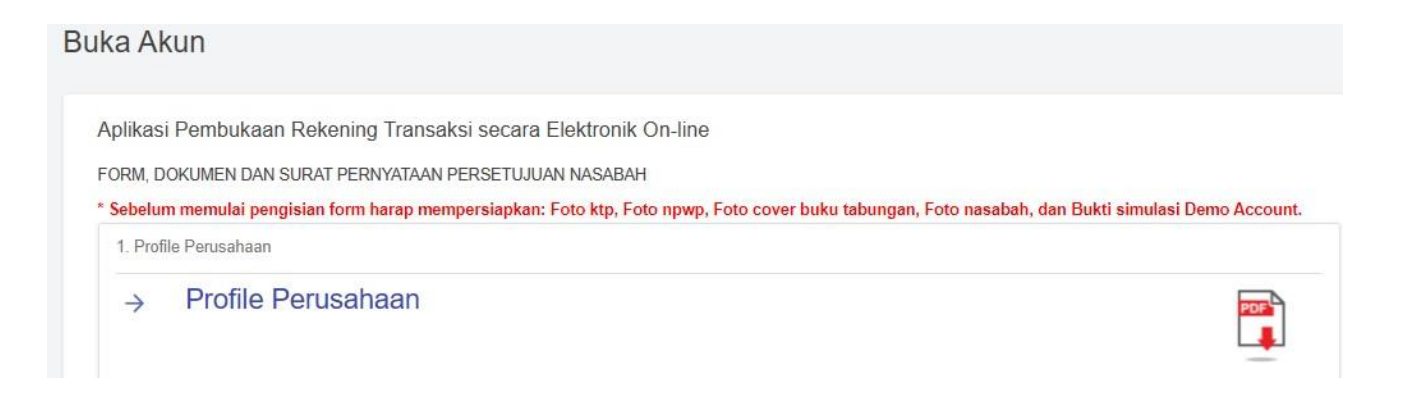

C. Pengisian Form Aplikasi Pembukaan Rekening Transaksi secara Elektronik (*Online*).

# **107.PBK.01 (Profile Perusahaan)** Nasabah harus pilih "**YA**", berarti telah membaca dan menyatakan telah menerima informasi perusahaan, mengerti dan memahami isinya, kemudian klik "**SUBMIT**".

| Formulir Nomor : 107.PBK.01                                                                                                    | Lampiran Peraturan Kepala Badan Pengawas<br>Perdagangan Berjangka Komoditi<br>Nomor : 107/BAPPEBTI/PER/11/2013 |
|----------------------------------------------------------------------------------------------------|----------------------------------------------------------------------------------------------------|
| PROFIL PERUSAHAAN                                                                                                    | PIALANG BERJANGKA                                                                                              |
| Nama: PT. Premier Equity FuturesAlamat: Axa Tower - Kuningan City Lt. 39 Suite 06, Jl. Prof.No. Telepon:021 - 50301028Faksimili: 021 - 50301029E-mail: company@premierequityfutures.co.idHome-page:www.premierequityfutures.co.id | DR. Satrio Kav.18 Karet Kuningan, Setiabudi - Jakarta 12940                                                    |
| Susunan Pengurus Perusahaan :<br>Direksi                                                                                                    |                                                                                                    |
| Bank Central Asia A/N: PT. Premier Equity Futures                                                                                                    | IDR 035 - 311 - 7863<br>USD 035 - 310 - 2343                                                                   |
| Dengan mengisi kolom "YA" di bawah ini, saya menyatakan t<br>PERUSAHAAN PIALANG BERJANG                                                                                                    | pahwa saya telah membaca dan menerima informasi PROFIL<br>GKA, mengerti dan memahami isinya                    |
| Peryataan<br>Kebenaran dan<br>tanggung jawab<br>*)                                                                                                    | <ul> <li>Ya</li> <li>Tidak</li> </ul>                                                                          |

Menyatakan 27/04/2021

Submit

Tanggal

### **107.PBK.02.1 (Pernyataan Telah Melakukan Simulasi Perdagangan Berjangka Komoditi)** Harap diisi semua, kemudian pilih "**YA**", berarti telah melakukan simulasi bertransaksi dan telah memahami tata cara bertransaksi Perdagangan Berjangka, Lalu klik "**SUBMIT**".

| Formulir Nomor : 107.PBK.02.1                                               |                                                                   |                                                                                                    | Lampiran Paraturan Kepala Badan Pangawas<br>Perdagangan Berjangka Komodili<br>Nomor : 107/BAPPEBT//PER/11/2013 |
|-----------------------------------------------------------------------------|-------------------------------------------------------------------|----------------------------------------------------------------------------------------------------|----------------------------------------------------------------------------------------------------|
| Nasabah wajib mengisi Surat Perny<br>melakukan simulasi Perdagi<br>PERNYATA | ataan Telah Melakukar<br>angan Berjangka oleh<br>AN TELAH MELAKUP | n Simulasi Perdagangan Berjangka ya<br>Pialang Berjangka sebagaimana yang<br>KAN SIMULASI PERDAGANGAN BE | ang dilakukan setelah Nasabah dinyatakan lulus<br>g ada di Formulir Nomor : 107.PBK.02.1<br>ERJANGKA KOMODITI  |
| Yang mengisi formulir di bawah ini ;<br>Nama:                               | Nasabah PREMIER                                                   | 2                                                                                                    |                                                                                                    |
| Tempat/Tanggal Lahir:                                                       | Tempat Lahir                                                      | 11-03-1988                                                                                               |                                                                                                    |
| Alamat:                                                                     | Alamat                                                            |                                                                                                    |                                                                                                    |
| Provinsi:                                                                   | Provinsi                                                          |                                                                                                    |                                                                                                    |
| Kota:                                                                       | Kota                                                              |                                                                                                    |                                                                                                    |
| Kode Pos:                                                                   | Kode Pos                                                          |                                                                                                    |                                                                                                    |
| Nomor Identitas:                                                            | KTP                                                               | Nomor Identitas                                                                                          |                                                                                                    |
| Nomor Demo Acccount:                                                        | 8000035                                                           |                                                                                                    |                                                                                                    |

Dengan mengisi kolom "YA" di bawah ini, Saya menyatakan bahwa saya telah melakukan simulasi bertransaksi di bidang Perdagangan Berjangka Komoditi pada PT. Premier Equity Futures, dan telah memahami tentang tata cara bertransaksi di bidang Perdagangan Berjangka Komoditi.

| Peryataan<br>Kebenaran dan | O Ya                  |
|----------------------------|-----------------------|
| tanggung jawab *)          | 🔿 Tidak               |
| Menyatakan<br>Tanggal      | Tuesday 27 April 2021 |
| Sut                        | mit                   |

**107.PBK.02.2 (Surat Pernyataan Telah Berpengalaman Melaksanakan Transaksi Perdagangan Berjangka Komoditi)** Pilih "**YA**", berarti telah memiliki pengalaman yang mencukupi dalam melaksanakan transaksi Perdagangan Berjangka dan telah memahami tentang tata cara bertransaksi Perdagangan Berjangka. Lalu klik "**SUBMIT**".

Formulir Nomor : 107.PBK.02.2 Lampiran Peraturan Kepala Badan Pengawas Perdagangan Berjangka Komoditi Nomor : 107/BAPPEBTUPER/11/2013 Surat Pernyataan Telah Berpengalaman Melaksanakan Transaksi Perdagangan Berjangka Komoditi sebagaimana yang ada di Formulir Nomor : 107.PBK.02.2 hanya dapat diberikan kepada Nasabah yang telah berpengalaman melakukan transaksi Perdagangan Berjangka Komoditi. SURAT PERNYATAAN TELAH BERPENGALAMAN MELAKSANAKAN TRANSAKSI PERDAGANGAN BERJANGKA KOMODITI

| Nama:                 | Nasabah PREMIER   |
|-----------------------|-------------------|
| Tempat/Tanggal Lahir: | asdad, 11-03-1986 |
| Alamat:               | adadad            |
| Provinsi:             | adadad            |
| Kota:                 | adadad            |
| Kode Pos:             | 123123            |
| Nomor KTP:            | 12312312412       |
| Nomor Demo Acccount:  | 8000035           |

Dengan mengisi kolom "YA" di bawah ini, Saya menyatakan bahwa saya telah memiliki pengalaman yang mencukupi dalam melaksanakan transaksi Perdagangan Berjangka karena pernah bertransaksi pada Perusahaan Pialang Berjangka PT. Premier Equity Futures, dan telah memahami tentang tata cara bertransaksi Perdagangan Berjangka.

Demikian Pernyataan ini dibuat dengan sebenarnya dalam keadaan sadar, sehat jasmani dan rohani serta tanpa paksaan apapun dari pihak manapun.

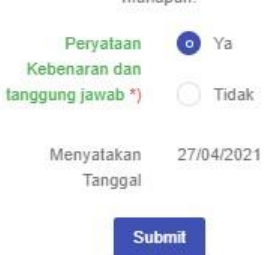

**107.PBK.03 (Form Aplikasi Pembukaan Rekening Transaksi Secara Elektronik On-Line)**. Harap diisi semua dan memilihi jenis Akun (SPA atau Multi), upload data scan KTP / SIM / Passport / NPWP /, Cover Buka Tabungan, Screen Shoot Demo Account, dan Foto terkini serta data lainnya, kemudian pilih **"YA**", berarti menyatakan bahwa semua data informasi serta semua dokumen yang saya lampirkan adalah benar dan dapat dipertanggung jawabkan. Lalu klik "**SUBMIT**".

Perdagangan Berjangka Komodi

|                                                                                                    |                                                                     | FORM APLIKASI PEMBUKAA                                                                                                    | AN REKENING TRANSAKSI SEC.                                                                                | ARA EL                   | EKTRONIK O                  | N-LINE      |
|----------------------------------------------------------------------------------------------------|---------------------------------------------------------------------|----------------------------------------------------------------------------------------------------|----------------------------------------------------------------------------------------------------|--------------------------|-----------------------------|-------------|
| nor Order                                                                                                    | 161                                                                 | 9512458                                                                                                    | Tan                                                                                                    | ggal :                   | 2021-04-27                  | 15:34:18    |
| nis akun :                                                                                                    | 0                                                                   | SPA                                                                                                    | Pro                                                                                                    | oduk :                   | Standa                      | rt Variable |
|                                                                                                    |                                                                     | Multilateral                                                                                                    |                                                                                                    |                          | Standa                      | ert Fix     |
| Rate :                                                                                                    | 0                                                                   | Fix 10000 IDR                                                                                                    | Standard Vari                                                                                             | able :                   | - Floating S                | pread       |
|                                                                                                    |                                                                     | Fix 12000 IDR                                                                                                    |                                                                                                    |                          | - Regular - I               | Vini        |
|                                                                                                    |                                                                     | Floating USD                                                                                                    |                                                                                                    |                          |                             |             |
|                                                                                                    |                                                                     |                                                                                                    |                                                                                                    |                          | - WINI KOTH                 | 51. 900     |
| Nam                                                                                                    | a                                                                   | Nasabah PREMIER                                                                                                    | Tempat/Tgl                                                                                                | asdad                    | i                           | 11-03-1986  |
| Lengkap '<br>Nomo<br>Identitas '                                                                                                    | *)<br>or<br>*)                                                      | KTP * 12312312412                                                                                                    | Lahir *)<br>Nama Ibu<br>Kandung *)                                                                        |                          |                             |             |
| Lengkap *<br>Nomo<br>Identitas *<br>No<br>Handphone *                                                                                                    | *)<br>or<br>*)<br>o.                                                | KTP • 12312312412                                                                                                    | Lahir *)<br>Nama Ibu<br>Kandung *)<br>Alamat<br>Rumah *)                                                  | adada                    | ad                          |             |
| Lengkap *<br>Nomo<br>Identitas *<br>No<br>Handphone *<br>Pengalama<br>Investasi *                                                                                                    | *)<br>or<br>*)<br>o.<br>*)<br>in                                    | KTP • 12312312412<br>12124124125353<br>Ya •                                                                                      | Lahir ")<br>Nama Ibu<br>Kandung ")<br>Alamat<br>Rumah ")                                                  | adada                    | ad                          | , A         |
| Lengkap <sup>1</sup><br>Nome<br>Identitias <sup>1</sup><br>No<br>Handphone <sup>4</sup><br>Pengalama<br>Investasi <sup>1</sup><br>Tuj. Buk                                              | ")<br>pr<br>")<br>p.<br>")<br>in<br>")                              | KTP • 12312312412<br>12124124125353<br>Ya •<br>Lindung Nilai •                                                                   | Lahir *)<br>Nama Ibu<br>Kandung *)<br>Alamat<br>Rumah *)<br>Kode POS *)                                   | adada                    | ad<br>23                    | Å           |
| Lengkap <sup>1</sup><br>Nomo<br>Identitas <sup>1</sup><br>No<br>Handphone <sup>1</sup><br>Pengalama<br>Investasi <sup>1</sup><br>Tuj. Buk<br>Rekening <sup>1</sup>                      | *)<br>pr<br>*)<br>p.<br>)<br>n<br>*)<br>*)<br>aa                    | KTP         12312312412           12124124125353                                                                                 | Lahir *) Nama Ibu Kandung *) Alamat Rumah *) Kode POS *) Status Rumah                                     | adada<br>12312<br>Priba  | ad<br>23<br>di <del>v</del> | 4           |
| Lengkap <sup>1</sup><br>Nomo<br>Identitas <sup>1</sup><br>Nk<br>Handphone <sup>1</sup><br>Pengalama<br>Investasi <sup>1</sup><br>Tuj. Buk<br>Rekening <sup>1</sup><br>NPWP <sup>1</sup> | *)<br>pr<br>*)<br>p.<br>*)<br>nn<br>*)<br>ka<br>*)                  | KTP         12312312412           12124124125353                                                                                 | Lahir *) Nama Ibu Kandung *) Alamat Rumah *) Kode POS *) Status Rumah *)                                  | adada<br>12312<br>Pribao | ad<br>23<br>di *            |             |
| Lengkap '<br>Nomo<br>Identitas '<br>No<br>Handphone '<br>Pengalama<br>Investasi '<br>Tuj, Buk<br>Rekening '<br>NPWP '                                                                   | *)<br>pr<br>*)<br>p.<br>)<br>n<br>*)<br>*)<br>aa<br>*)              | KTP         12312312412           12124124125353         12124124125353           Ya         *           Lindung Nilal         * | Lahir *)<br>Nama Ibu<br>Kandung *)<br>Alamat<br>Rumah *)<br>Kode POS *)<br>Status Rumah<br>*)<br>No. Telp | adada<br>12312<br>Pribad | ad<br>23<br>di ¥            |             |
| Lengkap '<br>Nomo<br>Identitas '<br>Ne<br>Handphone '<br>Pengalama<br>Investas '<br>Tuj, Buk<br>Rekening '<br>NPWP '<br>Jenis Kelami                                                    | *)<br>pr<br>*)<br>p.<br>*)<br>m<br>*)<br>*)<br>*)<br>*)<br>*)<br>in | KTP     12312312412       12124124125353       Ya       Lindung Nilai       Laki-laki                                            | Lahir ")<br>Nama Ibu<br>Kandung ")<br>Alamat<br>Rumah ")<br>Status Rumah<br>")<br>No. Telp<br>Rumah       | adada<br>12312<br>Pribas | ad<br>23<br>di ¥            |             |

#### PERNYATAAN KEBENARAN DAN TANGGUNG JAWAB

Dengan mengisi kolom "YA" di bawah ini, saya menyatakan bahwa dana dari nasabah pergunakan untuk transaksi adalah milik sendiri nasabah dan bukan dana pihak lain, serta tidak diperoleh dari hasil penipuan, pengelapan, hasil pencucian uang maupun tindakan pidana korupsi dan perbuatan melawan hukum lainnya serta tidak dimaksud untuk melakukan pencucian uang dan semua informasi serta semua dokumen yang saya lampirkan dalam APLIKASI PEMBUKAAN REKENING TRANSAKSI SECARA ELEKTRONIK ON-LINE adalah benar dan tepat, Saya akan bertanggung jawab penuh apabila dikemudian hari terjadi sesuatu hal sehubungan dengan ketidak benaran data yang saya berikan.

| Peryataan<br>Kebenaran dan | Ya            |
|----------------------------|---------------|
| tanggung jawab *)          | 🔘 Tidak       |
| Menyatakan<br>Tanggal      | 27 April 2021 |
| Sut                        | omit          |

### **107.PBK.04.02 (Dokumen Pemberitahuan Adanya Resiko Yang Harus Disampaikan Oleh Pialang Berjangka)**. Harap klik semua tick mark secara berurutan dan klik "**YA**". Pernyataan telah menerima, mengerti dan menyetujui. Lalu klik "**SUBMIT**".

Formulir Nomor : 107.PBK.04.2

Lampiran Peraturan Kepala Badan Pengawas Perdagangan Berjangka Komoditi Nomor : 107/BAPPEBTI/PER/11/2013

DOKUMEN PEMBERITAHUAN ADANYA RISIKO YANG HARUS DISAMPAIKAN OLEH PIALANG BERJANGKA UNTUK TRANSAKSI KONTRAK DERIVATIF DALAM SISTEM PERDAGANGAN ALTERNATIF

Dokumen Pemberitahuan Adanya Risiko ini disampaikan kepada Anda sesuai dengan Pasal 50 ayat (2) Undang-Undang Nomor 32 Tahun 1997 tentang Perdagangan Berjangka Komoditi sebagaimana telah diubah dengan Undang-Undang Nomor 10 Tahun 2011 tentang Perubahan Atas Undang-Undang Nomor 32 Tahun 1997 Tentang Perdagangan Berjangka Komoditi.

Maksud dokumen ini adalah memberitahukan bahwa kemungkinan kerugian atau keuntungan dalam perdagangan Kontrak Derivatif dalam Sistem Perdagangan Alternatif bisa mencapai jumlah yang sangat besar. Oleh karena itu, Anda harus berhati-hati dalam memutuskan untuk melakukan transaksi, apakah kondisi keuangan Anda mencukupi.

- 1. Perdagangan Kontrak Derivatif dalam Sistem Perdagangan Alternatif belum tentu layak bagi semua investor.
- Anda dapat menderita kerugian dalam jumlah besar dan dalam jangka waktu singkat. Jumlah kerugian uang dimungkinkan dapat melebihi jumlah uang yang pertama kali Anda setor (Margin awal) ke Pialang Berjangka Anda.

Anda mungkin menderita kerugian seluruh Margin dan Margin tambahan yang ditempatkan pada Pialang Berjangka untuk mempertahankan posisi Kontrak Derivatif dalam Sistem Perdagangan Alternatif Anda.

Hal ini disebabkan Perdagangan Berjangka sangat dipengaruhi oleh mekanisme leverage, dimana dengan jumlah investasi dalam bentuk yang relatif kecil dapat digunakan untuk membuka posisi dengan aset yang bernilai jauh lebih tinggi. Apabila Anda tidak siap dengan risiko seperti ini, sebaiknya Anda tidak melakukan perdagangan Kontrak Derivatif dalam Sistem Perdagangan Alternatif.

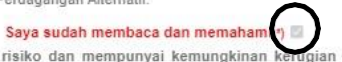

 2. Perdagangan Kontrak Derivatif dalam Sistem Perdagangan Alternatif mempunyai risiko dan mempunyai kemungkinan kerug yang tidak terbatas yang jauh lebih besar dari jumlah uang yang disetor (Margin) ke Pialang Berjangka.

Kontrak Derivatif dalam Sistem Perdagangan Alternatif sama dengan produk keuangan lainnya yang mempunyai risiko tinggi, Anda sebaiknya tidak menaruh risiko terhadap dana yang Anda tidak siap untuk menderita rugi, seperti tabungan pensiun, dana kesehatan atau dana untuk keadaan darurat, dana yang disediakan untuk pendidikan atau kepemilikan rumah, dana yang diperoleh dari pinjaman pendidikan atau gadai, atau dana yang digunakan untuk memenuhi kebutuhan sehari-hari.

#### Saya sudah membaca dan memahami 🗉 🔤

3. Berhati-hatilah terhadap pernyataan bahwa Anda pasti mendapatkan keuntungan besar dari perdagangan Kontrak Derivatif dalam Sistem Perdagangan Alternatif,

Meskipun perdagangan Kontrak Derivatif dalam Sistem Perdagangan Alternatif dapat memberikan keuntungan yang besar dan cepat, namun hal tersebut tidak pasti, bahkan dapat menimbulkan kerugian yang besar dan cepat juga. Seperti produk keuangan lainnya, tidak ada yang dinamakan "pasti untung".

10. Menetapkan amanat bersyarat, seperti Kontrak Derivatif dalam Sistem Perdagangan Alternatif dilikuidasi pada keadaan tertentu untuk membatasi rugi (stop loss), mungkin tidak akan dapat membatasi kerugian Anda sampai jumlah tertentu saja, Amanat bersyarat tersebut mungkin tidak dapat dilaksanakan karena terjadi kondisi pasar yang tidak memungkinkan melikuidasi Kontrak Derivatif dalam Sistem Perdagangan Alternatif.

#### Saya sudah membaca dan memahami \*) 🗌

11. Anda harus membaca dengan seksama dan memahami Perjanjian Pemberian Amanat Nasabah dengan Pialang Berjangka Anda sebelum melakukan transaksi Kontrak Derivatif dalam Sistem Perdagangan Alternatif

#### Saya sudah membaca dan memahami \*) 📄

12. <u>Pernyataan singkat ini tidak dapat memuat secara rinci seluruh risiko atau aspek penting lainnya tentang Perdagangan Berjangka.</u> <u>Oleh karena itu Anda harus mempelajari kegiatan Perdagangan Berjangka secara cermat sebelum memutuskan melakukan transaksi.</u>

Saya sudah membaca dan memahami \*) 🗌

13. Dokumen Pemberitahuan Adanya Risiko (Risk Disclosure) ini buat dalam Bahasa Indonesia.

Saya sudah membaca dan memahami 🤊 🗌

Dengan mengisi kolom "YA" di bawah ini, saya menyatakan bahwa saya telah membaca dan menerima informasi ADANYA RISIKO TRANSAKSI KONTRAK DERIVATIF DALAM SISTEM PERDAGANGAN ALTERNATIF , mengerti dan memahami isinya.

| Peryataan<br>Kebenaran dan | Ya         |
|----------------------------|------------|
| tanggung jawab *)          | Tidak      |
| Menyatakan<br>Tanggal      | 27/04/2021 |
| Sub                        | mit        |

### 107.PBK.05.2 (Perjanjian Pemberian Amanat Secara Elektronik). Harap klik semua tick mark secara berurutan dan klik "YA". Pernyataan telah menerima, mengerti dan menyetujui. Lalu klik "SUBMIT".

Lampiran Peraturan Kepala Badan Penga Perdagangan Berjangka Komoditi Nomor : 107/BAPPEBTI/PER/11/2013 PERJANJIAN PEMBERIAN AMANAT (KHUSUS UNTUK TRANSAKSI KONTRAK DERIVATIF DALAM SISTEM PERDAGANGAN ALTERNATIF) Pada hari ini Selasa, tanggal 27 bulan April tahun 2021, bertempat di Kantor Pusat PT, Premier Equity Futures dengan alamat Axa Tower -Kuningan City Lt. 39 Suite 06, Jl. Prof. DR. Satrio Kay 18 Karet Kuningan. Setiabudi - Jakarta 12940, kami yang mengisi perjanjian dibawah ini; 1 Nama : Nasabah PREMIER Pekerjaan / Jabatan : swasta / avdasda adadad Alamat dalam hal ini bertindak untuk dan atas nama sendiri yang selanjutnya disebut Nasabah, 2 Nama ......(diisi oleh Pialang Berjangka) Pekerjaan / Jabatan : Wakil Pialang : Axa Tower - Kuningan City Lt. 39 Suite 06, JI. Prof. DR. Satrio Kav.18 Karet Kuningan, Setiabudi - Jakarta 12940 Alamat dalam hal ini bertindak untuk dan atas nama PT. Premier Equity Futures yang selanjutnya disebut Pialang Berjangka. Nasabah dan Pialang Berjangka secara bersama-sama selanjutnya disebut Para Pihak. Para Pihak sepakat untuk mengadakan Perjanjian Pemberian Amanat untuk melakukan transaksi penjualan maupun pembelian Kontrak Derivatif dalam Sistem Perdagangan Alternatif dengan ketentuan sebagai berikut : Saya sudah membaca dan memal 1. Margin dan Pembayaran Lainnya (1) Nasabah menempatkan sejumlah dana (Margin) ke Rekening Terpisah (Segregated Account) Pialang Berjangka sebagai Margin Awal dan wajib mempertahankannya sebagaimana ditetapkan. (2) Membayar biaya-biaya yang diperlukan untuk transaksi yaitu biaya transaksi, pajak, komisi, dan biaya pelayanan, biaya bunga sesuai tingkat yang berlaku, dan biaya lainnya yang dapat dipertanggung jawabkan berkaitan dengan transaksi sesuai amanat Nasabah, maupun biaya rekening Nasabah. Saya sudah membaca dan memahami ") 🗌 23. Penyelesaian Perselisihan (1) Semua perselisihan dan perbedaan pendapat yang timbul dalam pelaksanaan perjanjian ini wajib diselesaikan terlebih dahulu secara musyawarah untuk mencapai mufakat antara Para Pihak. (2) Apabila perselisihan dan perbedaan pendapat yang timbul tidak dapat diselesaikan secara musyawarah untuk mencapai mufakat, Para Pihak wajib memanfaatkan sarana penyelesaian perselisihan yang tersedia di Bursa Berjangka. (3) Apabila Perselisihan dan perbedaan pendapat yang timbul tidak dapat diselesaikan melalui cara sebagaimana dimaksud pada angka (1) dan angka (2), maka Para Pihak sepakat untuk menyelesaikan perselisihan melalui \*): Badan Arbitrase Perdagangan Berjangka Komoditi (BAKTI) berdasarkan Peraturan dan Prosedur BAKTI; OPengadilan Negeri Jakarta Selatan (4) Kantor atau kantor cabang Pialang Berjangka terdekat dengan domisili Nasabah tempat penyelesaian dalam hal terjadi perselisihan. Daftar Kantor (Pilih salah satu) Axa Tower - Kuningan City Lt. 39 Suite 06, Jl. Prof. DR. Satrio Kav. 18 Karet Kuningan, Setiabudi - Jakarta 12940 Saya sudah membaca dan memahami \*) 🗌 24. Bahasa Perjanjian ini dibuat dalam Bahasa Indonesia. Saya sudah membaca dan memahami \*) 🗌 Demikian Perjanjian Pemberian Amanat ini dibuat oleh Para Pihak dalam keadaan sadar, sehat jasmani rohani dan tanpa unsur paksaan dari pihak manapun. " Saya telah membaca, mengerti dan setuju terhadap semua ketentuan yang tercantum dalam perjanjian ini ".

Dengan mengisi kolom "YA" di bawah, saya menyatakan bahwa saya telah menerima "PERJANJIAN PEMBERIAN AMANAT TRANSAKSI KONTRAK DERIVATIF DALAM SISTEM PERDAGANGAN ALTERNATIF" mengerti dan menyetujui isinya.

| Peryataan<br>Kebenaran dan | O Ya       |
|----------------------------|------------|
| tanggung jawab *)          | 🔵 Tidak    |
| Menyatakan<br>Tanggal      | 27/04/2021 |
| Sut                        | omit       |

Formulir Nomor: 107 PBK.05.2

# **107.PBK.06 (Peraturan Perdagangan (Trading Rules) Dalam Sistem Aplikasi Penerimaan Nasabah Secara Elektronik Online)**. Harap klik "**YA**". Pernyataan telah menerima, mengerti dan menyetujui. Lalu klik "**SUBMIT**".

| Formulir Nomor : 107.PBK.06                                       | Lampiran Peraturan Kepala Badan Pengawas<br>Perdagangan Berjangka Komoditi<br>Nomor : 107/BAPPEBTI/PER/11/2013 |
|-------------------------------------------------------------------|----------------------------------------------------------------------------------------------------|
| PERATURAN PERDAGAI                                                | NGAN (TRADING RULES)                                                                                           |
| TRADING RULES :                                                   |                                                                                                    |
| <ul> <li>Trading Rules Forex Gold &amp; Silver</li> </ul>         |                                                                                                    |
| Trading Rules Forex Gold & Silver Mini                            |                                                                                                    |
|                                                                   |                                                                                                    |
|                                                                   |                                                                                                    |
|                                                                   |                                                                                                    |
|                                                                   |                                                                                                    |
|                                                                   |                                                                                                    |
|                                                                   |                                                                                                    |
|                                                                   |                                                                                                    |
|                                                                   |                                                                                                    |
|                                                                   |                                                                                                    |
|                                                                   |                                                                                                    |
|                                                                   |                                                                                                    |
|                                                                   |                                                                                                    |
| Dengan mengisi kolom "YA" di bawah ini. Saya menyatakan bahwa say | a telah membaca. PERATURAN PERDAGANGAN (TRADING RUI ES)                                                        |
| mennerti dan menerima ke                                          | tentuan dalam bertransaksi                                                                                     |
| nengeta dan menehinia ke                                          |                                                                                                    |
| Pervataan                                                         | I Ya                                                                                                    |
| Kebenaran dan                                                     |                                                                                                    |
| tapqupq jawab *)                                                  | Tidak                                                                                                    |
| tanggung jawab 7                                                  | U Huak                                                                                                    |
|                                                                   |                                                                                                    |
| Menyatakan                                                        | 27/04/2021                                                                                                    |
| Tanggal                                                           |                                                                                                    |
|                                                                   |                                                                                                    |
| Su                                                                | bmit                                                                                                    |
|                                                                   |                                                                                                    |
|                                                                   |                                                                                                    |

# **107.PBK.07 (Pernyataan Bertanggung Jawab Atas Kode Akses Transaksi Nasabah – Personal Access Password)**. Harap klik "**YA**". Pernyataan telah menerima, mengerti dan menyetujui. Lalu klik "**SUBMIT**".

Formulir Nomor : 107.PBK.07

Lampiran Peraturan Kepala Badan Pengawas Perdagangan Berjangka Komoditi Nomor : 107/8APPEBTI/PER/11/2013

#### PERNYATAAN BERTANGGUNGJAWAB ATAS KODE AKSES TRANSAKSI NA SABAH (PERSONAL ACCESS PASSWORD)

Yang mengisi formulir di bawah ini ;

| : Nasabah PREMIER        |
|--------------------------|
| Lahir: asdad, 1986-03-11 |
| : adadad                 |
| : 12312312412            |
| : « menyusul »           |
|                          |

PERINGATAN !!! Pialang Berjangka, Wakil Pialang Berjangka,pegawai Pialang Berjangka, atau pihak yang memiliki kepentingan dengan Pialang Berjangka dilarang menerima kode akses transaksi Nasabah (Personal Access Password). Demikian Pernyataan ini dibuat dengan sebenarnya dalam keadaan sadar, sehat jasmani dan rohani serta tanpa paksaan apapun dari pihak manapun.

Dengan mengisi kolom "YA" di bawah ini, Saya menyatakan bahwa saya bertanggungjawab sepenuhnya terhadap kode akses transaksi Nasabah (Personal Access Password) dan tidak menyerahkan kode akses transaksi Nasabah (Personal Access Password) ke pihak lain, terutama kepada pegawai Pialang Berjangka atau pihak yang memiliki kepentingan dengan Pialang Berjangka.

| Peryataan<br>Kebenaran dan | 🔿 Ya       |
|----------------------------|------------|
| tanggung jawab *)          | 🔵 Tidak    |
| Menyatakan<br>Tanggal      | 27/04/2021 |
| Sut                        | əmit       |

### Mengecek kembali surat pernyataan dan melanjutkan dengan klik "LANJUT".

#### SURAT PERNYATAAN

| Saya, yang bertanda tanga | an di bawah ini : |
|---------------------------|-------------------|
| Nama                      | : Nasabah PREMIER |
| No KTP                    | : 12312312412     |
| Alamat                    | : adadad          |

- 1. Telah sepenuhnya membaca, mengerti, serta memahami penjelasan mengenai isi dokumen Perjanjian Pemberian Amanat Nasabah, dokumen Pemberitahuan Adanya Risiko, serta semua ketentuan dan peraturan perdagangan (trading rules);
- 2. Telah menerima penjelasan dan mengerti bahwa hanya Wakil Pialang Berjangka yang berhak menjelaskan dokumen Pemberitahuan Adanya Risiko, dokumen Perjanjian Pemberian Amanat, serta peraturan perdagangan (trading rules);
- 3. Telah menerima penjelasan dan mengerli bahwa user id dan password bersifat pribadi dan rahasia sehingga tidak akan menyerahkan kepada pihak manapun termasuk kepada Wakil Pialang Berjangka, pihak yang dipekerjakan maupun pihak yang diberdayakan Pialang Berjangka, segala risiko akibat penyerahan user id dan password kepada pihak lain menjadi tanggung jawab saya; dan
- 4. Telah menerima penjelasan dan mengerti mekanisme penyelesaian perselisihan dan pilihan tempat penyelesaian perselisihan yakni melalui Badan Arbitrase atau Pengadilan Negeri.

Terhadap apa yang saya jalankan dalam transaksi ini berikut segala risiko yang akan timbul akibat transaksi sepenuhnya akan menjadi tanggung jawab saya.

Bersama ini saya menyatakan bahwa dana yang saya gunakan untuk bertransaksi di PT. Premier Equity Futures adalah milik saya pribadi dan bukan dana pihak lain, serta tidak diperoleh dari hasil kejahatan, penipuan, penggelapan, tindak pidana korupsi, tindak pidana narkotika, tindak pidana di bidang kehutanan, hasil pencucian uang, dan perbuatan melawan hukum lainnya serta tidak dimaksudkan untuk melakukan pencucian uang dan/atau pendanaan terorisme.

Demikian surat pernyataan ini saya buat dalam keadaan sadar, sehat jasmani dan rohani serta tanpa paksaan dari pihak manapun.

27/04/2021 Menyatakan,

(Nasabah PREMIER)

Lanjut

Setelah semua Point Formulir pembukaan rekening secara elektronik online diisi, kemudia klik "LANJUTKAN".

| Profile Perusahaan                                                                                                    | <b></b>                                                                                                    |
|----------------------------------------------------------------------------------------------------|----------------------------------------------------------------------------------------------------|
| kan Taléh Malakan Simuliai Perdagangan Berjangka                                                                                                    |                                                                                                    |
| Pernyataan Telah Melakukan Simulasi Perdagangan Berjangka                                                                                                  | 2                                                                                                    |
| ann Taith Begangaliman Dalen Melakamatan Tamadal Perdupnya Bejorgka                                                                                        |                                                                                                    |
| Pernyataan Telah Berpengalaman Dalam Melaksanakan Transaksi Perdagangan Berjangka                                                                          | 2                                                                                                    |
| pilanti Penbulaan Relanting Tennakal Secan Geldoorik Co-Line                                                                                               |                                                                                                    |
| Form Aplikasi Pembukaan Rekening Transaksi Secara Elektronik On-Line                                                                                       | 2                                                                                                    |
| en Peribeitahuan Adropa Filolic Yang Henus Dikampakan Cleik Plalong Sanjangka Untuk Tanasaki Kontak Darkadif dalam Sistem Perdagangan Alematif             |                                                                                                    |
| Dokumen Pemberitahuan Adanya Risiko Yang Harus Disampaikan Oleh Pialang Berjangka Untuk Transaksi<br>Kontrak Derivatif dalam Sistem Perdagangan Alternatif | 2                                                                                                    |
| an Pentadan Annost Secara Elektratik Cin-Line Lintuk Tennakai Kontak Berjangka                                                                             |                                                                                                    |
| Perjanjian Pemberian Amanat Secara Elektronik On-Line Unluk Transaksi Kontrak Berjangka                                                                    | 2                                                                                                    |
| an Perdagangan (Trading Rules) dalam Salam Apilkasi Perwelmaan Nasabah Secara Elektronik On-Line                                                           |                                                                                                    |
| Peraturan Perdagangan (Trading Rules) dalam Sistem Aplikasi Penerimaan Nasabah Secara Elektronik On-Line                                                   | 2                                                                                                    |
| isun Peritukaan Releving                                                                                                    |                                                                                                    |
| Pernyataan Pembukaan Rekening                                                                                                    | <b>•</b>                                                                                                    |
|                                                                                                    | Profile Perusahaan  Ann Telah Melakukan Simulasi Perdagangan Berjangka  Ann Telah Melakukan Simulasi Perdagangan Berjangka  Ann Telah Melakukan Simulasi Perdagangan Berjangka  Ann Telah Berpengalaman Dalam Melakuanakan Transaksi Perdagangan Berjangka  Pernyataan Telah Berpengalaman Dalam Melaksanakan Transaksi Perdagangan Berjangka  yikad Perdukan Reketing Tanaké Beas Betork OxUse  Form Aplikasi Pembukaan Rekening Transaksi Secara Elektronik On-Line  an Perdestakuan Adaya Rido Yang Hara Daangkan Gle Palong Belgingta Untuk Transaksi Colum  Pernyataan Delmberitahuan Adanya Risiko Yang Harus Disampalikan Oleh Pialang Berjangka Untuk Transaksi Kontrak Derivatif dalam Sistem Perdagangan Alternatif  Perjanjian Pemberian Amanat Secara Elektronik On-Line Untuk Transaksi Kontrak Berjangka  ana Perdagangan (Trading Rules) dalam Sistem Aplikasi Penerimaan Nasabah Secara Elektronik On-Line  ana Perdagangan (Trading Rules) dalam Sistem Aplikasi Penerimaan Nasabah Secara Elektronik On-Line  ana Perdagangan (Trading Rules) dalam Sistem Aplikasi Penerimaan Nasabah Secara Elektronik On-Line  ana Perdagangan (Trading Rules) dalam Sistem Aplikasi Penerimaan Nasabah Secara Elektronik On-Line  ana Perdagangan Pembukaan Rekening |

| PT. Premier Equity Futures                         |                                                                                                    |
|----------------------------------------------------|----------------------------------------------------------------------------------------------------|
| Home Account                                       |                                                                                                    |
| Permintaan anda telah                              | kami terima                                                                                                    |
| Hallo Nasabah PREMIER terima kasi<br>Terima Kasih, | h telah meluangkan waktu untuk mengisi form - form persyaratan dari kami, selanjutnya kami akan memproses permintaan pembukaan akun anda secepat mu |
| PT. Premier Equity Futures                         |                                                                                                    |
|                                                    |                                                                                                    |

Buku Panduan ini dibuat untuk menerangkan Tahapan Permintaan Request Deposit/Penambahan Dana secara elektronik (*Online*) bagi nasabah di PT. PREMIER EQUITY FUTURES.

Request Deposit/Penambahan Dana secara Elektronik (*Online*) pada PT. PREMIER EQUITY FUTURES dapat dilakukan dengan cara membuka website **www.premierequityfutures.co.id** dan/atau melalui **members.premierequityfutures.co.id**, dimana :

- a. **www.premierequityfutures.co.id** adalah website utama yang berisikan tentang informasi perusahaan.
- b. **members.premierequityfutures.co.id** adalah website yang dapat mengakses langsung pada system pendaftaran (registrasi) untuk calon nasabah dan login area nasabah.

Request Deposit/Penambahan Dana Secara Elektronik (*Online*) dapat dilakukan melalui 2 Tahap :

- 1. Login ke area nasabah di halaman members.premierequityfutures.co.id.
- 2. Lalu pilih menu withdrawal, isi form deposit (nomor akun, jumlah deposit dana, dan bukti setoran)

Perlu di ingat, waktu deposit/penambahan dana dapat dilakukan setiap hari senin hingga jumat, selama 24 jam.

# PANDUAN PENAMBAHAN DANA SECARA ONLINE

A. Nasabah Membuka login area di <u>https://members.premierequityfutures.co.id/login</u>

| MIS - PT. Premier Equity Futures × +                |                                             |               |
|-----------------------------------------------------|---------------------------------------------|---------------|
| ← → C      members.premierequityfutures.co.id/login |                                             | ⊜ 🗠 ☆ 🛊 🖬 🛞 : |
| 🚭 Tab Baru M Gmail 😐 YouTube 👎 Maps                 |                                             |               |
|                                                     |                                             |               |
|                                                     | PT. PREMIER EQUITY FUTURES                  |               |
|                                                     |                                             |               |
|                                                     | Email                                       |               |
|                                                     | Password                                    |               |
|                                                     | ingat saya lupa password ?                  |               |
|                                                     | Belum punya akun ? silahkan Mendaftar       |               |
|                                                     | Download Panduan Registrasi Nasabah         |               |
|                                                     | Panduan Reset Password Master Metatrader 5  |               |
|                                                     | Capyright ⊕ PT. Premier Equity Futures 2023 |               |

B. Setelah berhasil masuk ke login area pilih menu deposit

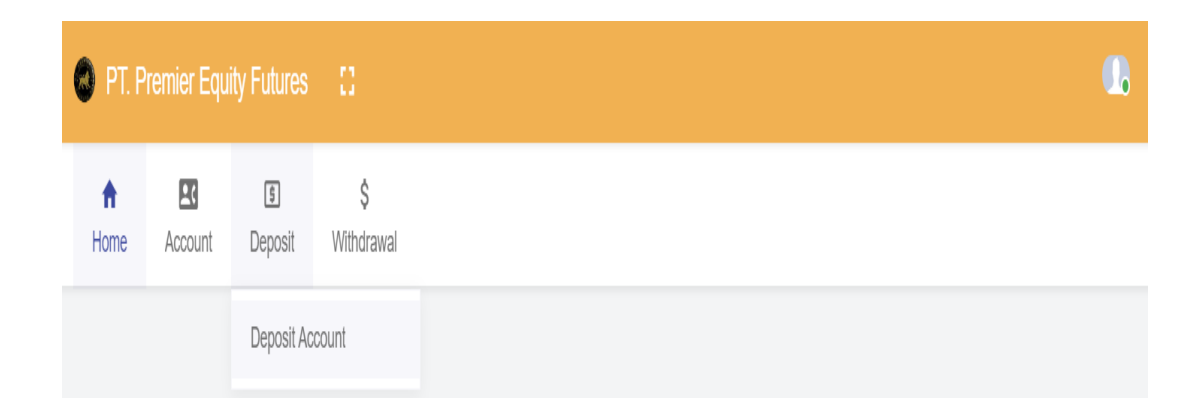

### C. Lalu isi form request deposit/penambahan dana

| Nama *                | Nomor Account :                           |
|-----------------------|-------------------------------------------|
| ian andika            | Pilih Account                             |
| Email *               | Pilih Account                             |
| ianandika03@gmail.com | 39117641                                  |
| No Telepon/Hp         | Pilih rekening                            |
| 087755882445          | Tipe Rate :                               |
|                       | Mata Uang : USD                           |
|                       | Jumlah                                    |
|                       | Terbilano :                               |
|                       | Bukti Transfer Choose File No file chosen |
|                       |                                           |

| lama *                        | Nomor Account -                           |
|-------------------------------|-------------------------------------------|
| ian andika                    | 39117641                                  |
| imail *                       |                                           |
| ianandika03@gmail.com         | Rekening Perusahaan                       |
| No Telepon/Hp<br>087755882445 | Pilih rekening                            |
|                               | Pilih rekening<br>BCA ~ IDR 035-311-7863  |
|                               | BCA ~ USD 035-310-2343                    |
|                               | Artha Grana - IDR 108.023.7177            |
|                               |                                           |
|                               | Terbilang :<br>Bukti Transfer             |
|                               | Bukti Iransfer Choose File No file chosen |

Gambar C.2 Pilih no rekening segre sesuai dengan jenis mata uang yang akan di transfer

#### Permintaan Deposit

| Nama *                                          | Nomor Account :                                                                                        |
|-------------------------------------------------|----------------------------------------------------------------------------------------------------|
| ran andika<br>Email *<br>rianandika03@gmail.com | 39117641<br>————————————————————————————————————                                                       |
| No Telepon/Hp<br>087755882445                   | Tipe Rate : Fixed Rate 12.000<br>Mata Uang : IDR<br>Jumlah<br>10000000                                 |
|                                                 | Terbilang : one hundred million<br>Bukti Transfer Choose File 0316568004638-ist.jpg<br>Request Deposit |

Gambar C.3 Isi nominal jumlah transfer dan upload bukti setor

Gambar C.4 Pop Up Notifikasi akan muncul dibawah page jika nasabah berhasil melakukan request deposit/penambahan dana

Buku Panduan ini dibuat untuk menerangkan Tahapan Permintaan Request Withdrawal/Penarikan Dana secara elektronik (*Online*) bagi nasabah di PT. PREMIER EQUITY FUTURES.

Request Withdrawal/Penarikan Dana secara Elektronik (*Online*) pada PT. PREMIER EQUITY FUTURES dapat dilakukan dengan cara membuka website **www.premierequityfutures.co.id** dan/atau melalui **members.premierequityfutures.co.id**, dimana:

- a. **www.premierequityfutures.co.id** adalah website utama yang berisikan tentang informasi perusahaan.
- b. **members.premierequityfutures.co.id** adalah website yang dapat mengakses langsung pada system pendaftaran (registrasi) untuk calon nasabah dan login area nasabah.

Request Withdrawal/Penarikan Dana Secara Elektronik (*Online*) dapat dilakukan melalui 2 Tahap :

- 1. Login ke area nasabah di halaman **members.premierequityfutures.co.id.**
- 2. Lalu pilih menu withdrawal, isi form withdrawal (nomor akun, jumlah penarikan dana, dan bank yang akan digunakan sebagai penerimaan dana)

Perlu di ingat, waktu penarikan dana dapat dilakukan pada setiap hari senin hingga jum'at. Penarikan dana yang dilakukan dibawah pukul 11.00 WIB akan dilakukan pencairan pada hari yang sama dan jika dilakukan diatas pukul 11.00 WIB akan dilakukan pencairan pada hari berikutnya.

# PANDUAN PENARIKAN DANA SECARA ONLINE

A. Nasabah Membuka login area di <u>https://members.premierequityfutures.co.id/login</u>

| MIS - PT. Premier Equity Futures × +             |                                              |               |
|--------------------------------------------------|----------------------------------------------|---------------|
| ← → C   members.premierequityfutures.co.id/login |                                              | ତ 🗠 ☆ 🗯 🗖 🗒 : |
| 📀 Tab Baru 附 Gmail 😐 YouTube 👎 Maps              |                                              |               |
|                                                  | T. PREMIER EQUITY FUTURES<br>Masuk ke Partat |               |
|                                                  | Password                                     |               |
|                                                  |                                              |               |
|                                                  | lingat saya lupa password ?                  |               |
|                                                  | Masuk                                        |               |
|                                                  | Belum punya akun ? silahkan Mendaftar        |               |
|                                                  | Download Panduan Registrasi Nasabah          |               |
|                                                  | Panduan Reset Password Master Metatrader 5   |               |
|                                                  | Copyright © PT. Premier Equity Futures 2023  |               |

B. Setelah berhasil masuk ke login area pilih menu withdrawal

| 🙆 PT. P          | remier Equi | ity Futures   | 0                |  |  |  |  |  |  |
|------------------|-------------|---------------|------------------|--|--|--|--|--|--|
| <b>↑</b><br>Home | Account     | \$<br>Deposit | \$<br>Withdrawal |  |  |  |  |  |  |
|                  |             | Request With  | drawal           |  |  |  |  |  |  |

### C. Lalu isi form request withdrawal/penarikan dana

| ontrak Berjangka *) 🛛 Ya |
|--------------------------|
| Tidak                    |
|                          |

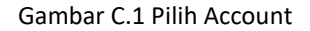

Permintaan Withdraw Nama Bank rian andika Email No Rekening rianandika03@gmail.com Nama Pemilik Rekening No Telepon/Hp 087755882445 Γ Mata Uang Nomor Account 39117641 Ŧ USD Use Secondary Bank Jumlah 10000 Terbilang : ten thousand Penutupan Rekening Perdagangan Kontrak Berjangka \*) 🔵 Ya 🔿 Tidak Request Withdrawal

Gambar C.2 Masukan Nominal dan Jenis Mata Uang

#### Permintaan Withdraw

| Nama                   |          | Bank                                                     |
|------------------------|----------|----------------------------------------------------------|
| rian andika            |          |                                                          |
| Email                  |          | No Rekening                                              |
| rianandika03@gmail.con | 1        |                                                          |
| No Telepon/Hp          |          | Nama Pemilik Rekening                                    |
| 087755882445           |          |                                                          |
| Nomor Account          | 00447044 | Mata Uang                                                |
|                        | 39117641 | USD                                                      |
| Use Secondary Bank     |          | Jumlah                                                   |
|                        |          | 10000                                                    |
|                        |          | Terbilang : ten thousand                                 |
|                        |          | Penutupan Rekening Perdagangan Kontrak Berjangka *) 💦 Ya |
|                        |          | Tidak                                                    |

Gambar C.3 Pilih opsi tidak pada opsi penutupan rekening jika nasabah ingin melanjutkan perdagangan kontrak berjangka dan opsi ya jika ingin melakukan penutupan rekening setelah penarikan dana

| PT. Premier Equity Futures 13                                                                                                    | <b>1</b> 6                                             |
|----------------------------------------------------------------------------------------------------|--------------------------------------------------------|
| Image: Provide and the second second seco |                                                        |
| Permintaan Withdraw                                                                                                    |                                                        |
| Nama<br>rian andika                                                                                                    | Bank                                                   |
| Email<br>rlanandika03@gmail.com                                                                                                    | No Rekening                                            |
| No Telepon/Hp<br>087755882445                                                                                                    | Nama Pemilik Rekening                                  |
| Nomor Account - Pillh Account - *                                                                                                    | Mata Uang<br>USD                                       |
| Use Secondary Bank                                                                                                    | Jumah                                                  |
|                                                                                                    | Penutupan Rekening Perdagangan Kontrak Berjangka ") Ya |
|                                                                                                    | Tīdak                                                  |
| Success Request Withdrawal                                                                                                    |                                                        |

Gambar C.4 Pop Up Notifikasi akan muncul dibawah page jika nasabah berhasil melakukan request withdrawal/penarikan dana